## Accessing Fee Management to pay for Summer OLAB Course

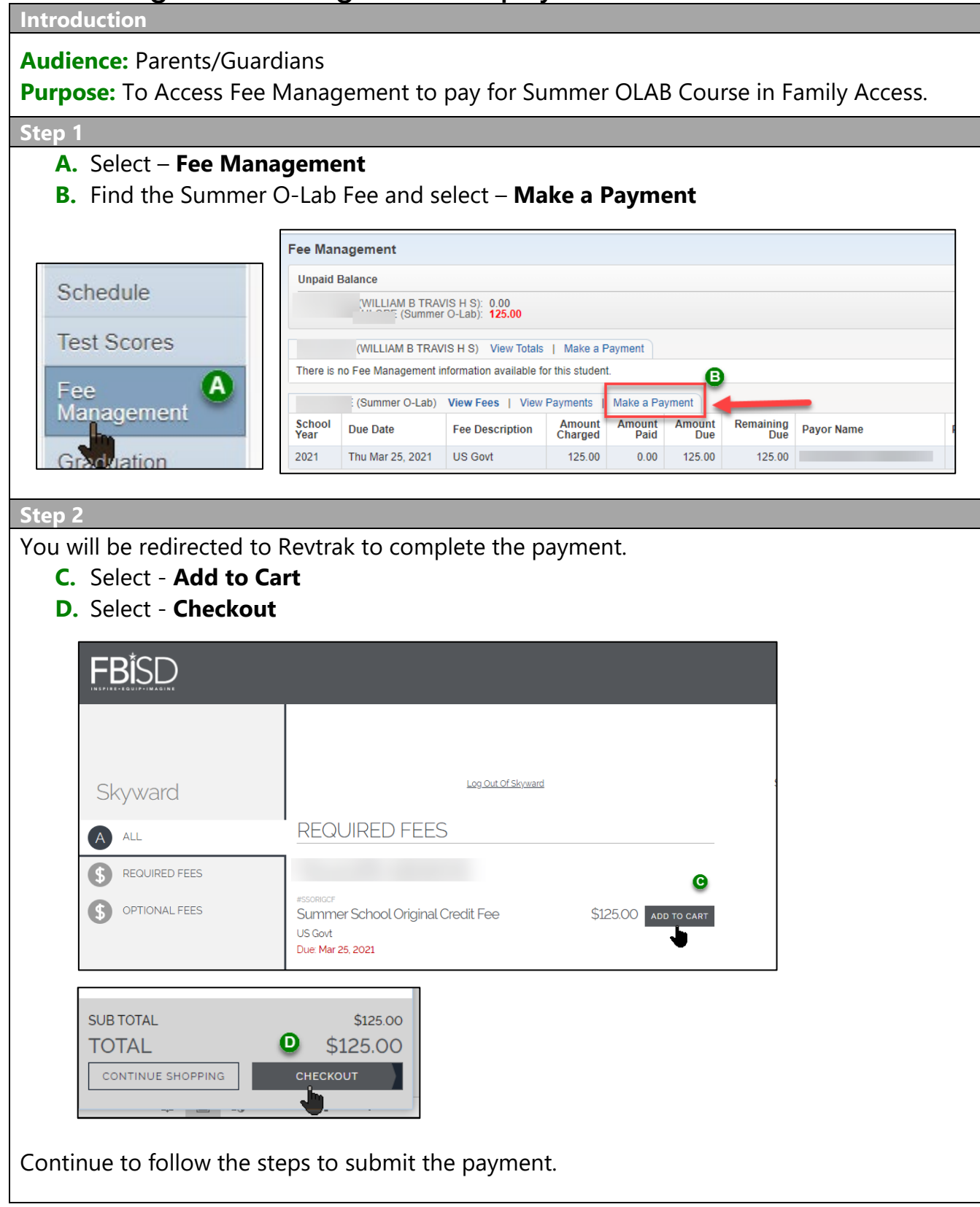

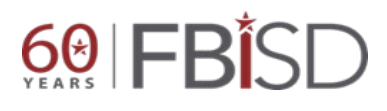

Documentation Type: End User How To Guide Created by: SIS Support Team Last Modified on: 3/26/2021 Fort Bend ISD